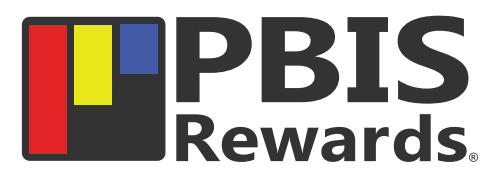

## How to Login to the PBIS Rewards Student Web Portal with an Authorization Code

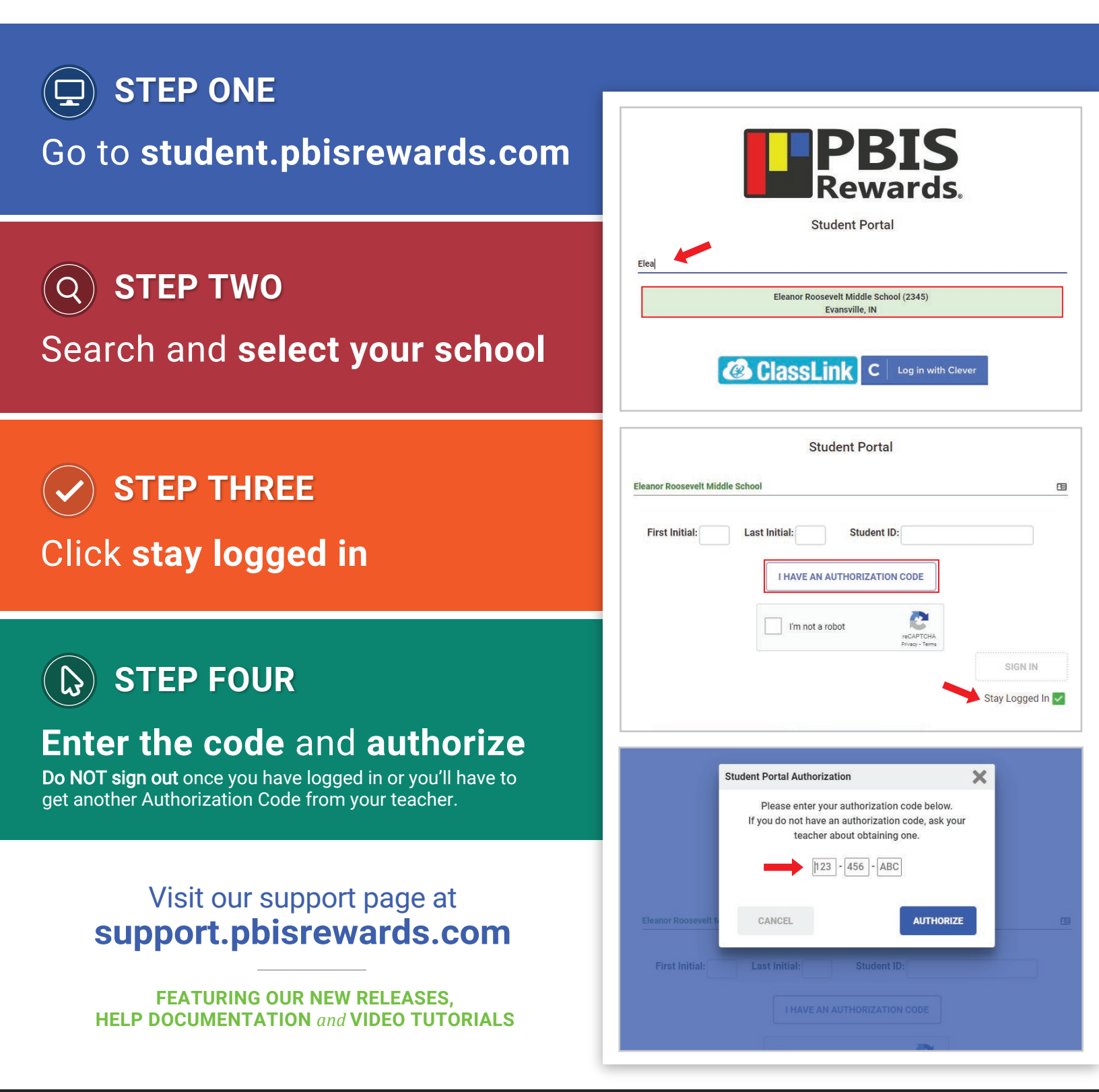